Version 1.0

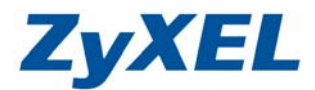

### NSA-2401 快照(Snapshot)設定範例

快照,為一種快速備份的功能;在資料意外刪除或遺失後,快照可幫助您將資 料找回來。

**步驟一**:選擇共用→共用

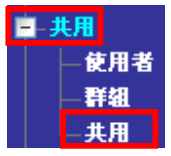

在共用清單中,系統預設即有一個 snapshots 的資料夾,預設為未啓用 🧔,請點選編輯共用將資料夾啓用。

| 共用                 |             |                  |                     |       |       |            |
|--------------------|-------------|------------------|---------------------|-------|-------|------------|
| ☆     ☆       新増共用 | 資源回收<br>節   | 編輯共用 A L 內容 刪除共用 | DFS 共用瀏覽器           |       |       |            |
| <u>狀態</u> ^        | <u>共用類型</u> | <u>共用名額</u>      | 分享路徑                | 共用擁有人 | 種限類型  | <u>ACL</u> |
|                    | 使用者建立       | T_Manual         | Manual Key/T_Manual | admin | 擁有人專用 |            |
|                    | 使用者建立       | T_USB            | USB Key/T_USB       | admin | 擁有人專用 |            |
|                    | 使用者建立       | U_Usb            | USB Key/U_Usb       | admin | 擁有人專用 |            |
|                    | 使用者建立       | Public           | volume1/Public      | admin | 擁有人專用 | Γ          |
|                    | 使用者建立       | FTP_Test         | volume1/FTP_Test    | admin | 擁有人專用 |            |
| B                  | 使用者建立       | Spap_shot        | volume1/Spap_shot   | admin | 擁有人重用 |            |
| 6                  | 內建          | snapshots        | snapshots           | admin | 進階    | 1          |

| _ |         |           |
|---|---------|-----------|
|   | 伯給井田    |           |
|   | 编辑六用    |           |
|   | 共用名稱    | snapshots |
|   | 磁碟區     |           |
|   | 此共用屬於   |           |
|   | 啓用這個分享  |           |
|   | 啓用動作日誌  |           |
|   | 啓用資源回收筒 |           |
|   | 共用存取    | 進階        |
|   |         |           |
|   |         | 套用 取消     |

Version 1.0

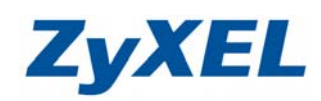

資料夾啓用後,狀態圖示會改變爲

| <b>全</b> 新增共用 | 了<br>資源回收筒  | ■ 計算 計算 計算 計算 計算 計算 計算 計算 計算 計算 計算 計算 計算 | CFS 共用瀏覽器           |               |       |            |
|---------------|-------------|------------------------------------------|---------------------|---------------|-------|------------|
| <u> 秋態</u> ^  | <u>共用類型</u> | <u>共用名籍</u>                              | <u>分享路徑</u>         | <u> 共用擁有人</u> | 種限類型  | <u>ACL</u> |
|               | 使用者建立       | T_Manual                                 | Manual Key/T_Manual | admin         | 擁有人専用 |            |
|               | 使用者建立       | T_USB                                    | USB Key/T_USB       | admin         | 擁有人專用 |            |
|               | 使用者建立       | U_Usb                                    | USB Key/U_Usb       | admin         | 擁有人專用 |            |
|               | 使用者建立       | Public                                   | volume1/Public      | admin         | 擁有人専用 |            |
|               | 使用者建立       | FTP_Test                                 | volume1/FTP_Test    | admin         | 擁有人専用 |            |
|               | 使用者建立       | Snap_shot                                | volume1/Snap_shot   | admin         | 擁有人專用 |            |
| <b>B</b>      | 內建          | snapshots                                | snapshots           | admin         | 進階    |            |

步驟二:進行快照;選擇保護→快照

| È- | 保護   |
|----|------|
|    | 一備份  |
|    | —回復  |
|    | - 快照 |
|    | 備份軟體 |

按下新增作業

44.12

| ●●●<br>新增作業 15 | 口 (1) (1) (1) (1) (1) (1) (1) (1) (1) (1) | 127 日<br>輯作業 立即拍<br>照 | 日本中国<br>日本中国<br>日本中国<br>日本中<br>二<br>二<br>二<br>二<br>二<br>二<br>二<br>二<br>二<br>二<br>二<br>二<br>二 | ற       |           |         |
|----------------|-------------------------------------------|-----------------------|----------------------------------------------------------------------------------------------|---------|-----------|---------|
| 快照作業           | 快照影像                                      |                       |                                                                                              |         |           |         |
| <u>狀態</u>      | 作業名額                                      | 磁器                    | <u>星區名稱</u>                                                                                  | 快照數量    | <u>頻率</u> | 下一次執行時間 |
|                |                                           |                       |                                                                                              | 目前並無作業。 |           |         |
|                |                                           |                       |                                                                                              |         |           |         |
|                |                                           |                       |                                                                                              |         |           |         |
|                |                                           |                       |                                                                                              |         |           |         |
|                |                                           |                       |                                                                                              |         |           |         |
|                |                                           |                       |                                                                                              |         |           |         |
|                |                                           |                       |                                                                                              |         |           |         |
|                |                                           |                       |                                                                                              |         |           |         |
|                |                                           |                       |                                                                                              |         |           |         |

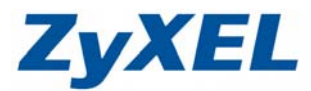

Version 1.0

- 建立作業名稱
- 2 選擇磁碟區 ※ 每個磁碟區只能建立一個快照
- 選擇快照影像最大數量(例:2),快照影像最多只會有2個,當要執行第3次快照時,最舊的那份快照會被覆蓋。
- ④ 頻率:多久會自動執行一次快照 (例:每小時)
- **5** 輸入時間

| Market Market Market Market Market Market Market Market Market Market Market Market Market Market Market Market |                                     |
|----------------------------------------------------------------------------------------------------|-------------------------------------|
| 新增一項快照作業                                                                                                    |                                     |
| 作業名稱                                                                                                    | Snap_Test                           |
| 磁碟區名稱                                                                                                    | volume1                             |
| 快照 影像的最大數量                                                                                                    | 2 6                                 |
| 頻率                                                                                                    | 每小時                                 |
|                                                                                                    | 每隔多少小時? 1                           |
|                                                                                                    | 於該小時的第幾分鐘?0                         |
| 🍡 注意:<br>您可在「Snapshot Image Access」<br>「Sharing」(分享)頁面編輯「快照                                                     | (快照影像存取)選單中編輯相關的設定,或前往<br>」分享。<br>] |
| <ul><li>● 按下套用</li></ul>                                                                                        | 」<br>変用 取消                          |

快照排程已被建立,依範例每個小時會自動備份一次

| 1增作業            | 快照影像仔 編輯作<br>取 中暗影像 | ■業 立即田攝快 刪除選取<br>照 作業 | Ð                 |                       |                   |
|-----------------|---------------------|-----------------------|-------------------|-----------------------|-------------------|
| #佳              |                     | が建画々雑                 | <u> 杜昭</u> 兼문<br> | 橋史                    | 下                 |
| <b>派</b><br>等候中 | Snap_Test           | volume1               | 2                 | 每小時                   | 2009-07-09 11:00: |
| 候中              | Shap_rest           | volumer               | 2                 | Гит (° <del>4</del> 4 | 2009-07-09 11:0   |
|                 |                     |                       |                   |                       |                   |
|                 |                     |                       |                   |                       |                   |
|                 |                     |                       |                   |                       |                   |

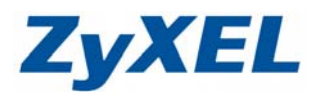

Version 1.0

**立即拍攝快照**,立即進行第一次備份。

# 選擇工作,按下立即拍攝快照

| 一一一一一一一一一一一一一一一一一一一一一一一一一一一一一一一一一一一一一一 | <b>夹 刑除難取的</b> |          |                     |
|----------------------------------------|----------------|----------|---------------------|
|                                        |                | my<br>my | <u>了_</u> 你站得前周     |
| Snap_Test volum<br>等候中                 | el 2           | 毎小時      | 2009-07-09 11:00:00 |

快照完成按下確定

| 工作正在執行中。    |
|-------------|
| 確定          |
| 「委旦借心之成的工作。 |

點選快照影像,即可看見備份完成的工作。

| 副除選取的<br>影像<br>快照作業 (快照發 | ※職              |                     |                           |
|--------------------------|-----------------|---------------------|---------------------------|
| 示:All                    | X               |                     |                           |
| <u>3K.15</u>             | <u> 戦権 単名 執</u> |                     | 登里                        |
| <b>a</b>                 | volume1         | 2009/07/09 10:41:37 | 2.00 GB (0% 已使用, 100% 剩餘) |

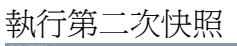

| 制除選取的<br>影像<br>快照作業 (快照到 | 2011                  |                                  |                                        |
|--------------------------|-----------------------|----------------------------------|----------------------------------------|
| i示:All                   | ×                     |                                  |                                        |
| 示:All<br><u>秋態</u> 个     | ▼ 磁碟區名稱               | 快監                               | <u>帝星</u>                              |
| 示:All                    | ▼<br>磁碟트名籍<br>volume1 | <u>快監</u><br>2009/07/09 10:41:37 | <u>容量</u><br>2.00 GB (0% 已使用, 100% 剩餘, |

Version 1.0

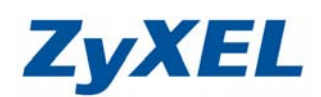

執行第三次快照

|                                                            | 3/ft                                |                     | 會將最舊的快照資料(2009<br>10:41:37)覆蓋爲最新的快 | /07/09<br>·照資料 |
|------------------------------------------------------------|-------------------------------------|---------------------|------------------------------------|----------------|
| 離示:All<br><u></u> <u></u><br><u></u><br><u></u><br><u></u> | ▲ ● ● ● ● ● ● ● ● ● ● ● ● ● ● ● ● ● | 快照                  | 容量                                 |                |
| 2                                                          | volume1                             | 2009/07/09 10:43:04 | 2.00 GB (0% 已使用, 100% 剩餘)          |                |
| 2                                                          | volume1                             | 2009/07/09 10:42:34 | 2.00 GB (0% 已使用, 100% 剩餘)          |                |
|                                                            |                                     |                     |                                    |                |

## 快照影像存取

設定快照影像存取權限

| 快照                                   |                                                   |       |                              |      |           |                     |
|--------------------------------------|---------------------------------------------------|-------|------------------------------|------|-----------|---------------------|
| ●●●●●●●●●●●●●●●●●●●●●●●●●●●●●●●●●●●● | ゆう しょう しょう しゅう しゅう しゅう しゅう しゅう しゅう しゅう しゅう しゅう しゅ | 編輯作業  | 20月月月日<br>立即拍攝快 刪除選取<br>照 作業 | 的    |           |                     |
| 便照作業                                 | 快照影像                                              |       |                              |      |           |                     |
| 状態                                   | ▲ 作業                                              | 名藝    | 磁碟區名稱                        | 快照數量 | <u>類率</u> | 下一次執行時間             |
| <b>派</b><br>等候中                      | Snap,                                             | _Test | volume1                      | 2    | 每小時       | 2009-07-09 12:00:00 |

僅允許管理員:只有管理員可以讀取 Snapshots 資料夾的資料。

使用者分享權限:在每一個資料夾中會產生一個 snap-share 資料夾,允許有權限的使用者進行讀取

| 快照影像存取設定                                                  |                              |
|-----------------------------------------------------------|------------------------------|
| <ul><li>● 僅允許管理員</li><li>● 使用者分享權限<br/>個分享的影像。)</li></ul> | (允許其他使用者存取在「snap-share」檔案夾內毎 |
|                                                           | 客用 取消                        |

Version 1.0

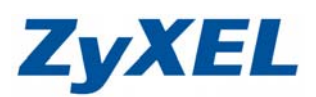

印表機和傳真

僅允許管理員 • 使用管理員帳號登入 連線到 NSA984D.localdomain **?**× R 正在連線到 172.24.68.51 使用者名稱(U): 🕵 admin × \*\*\*\* 密碼(P): □記憶我的密碼(R) 確定 取消 點選 snapshots 資料夾 3 172.24.68.51 檔案(F) 編輯(E) 檢視(V) 我的最愛(A) 工具(T) 說明(H) 🔇 上一頁 🔹 🕥 🕤 🏂 🔎 搜尋 🍋 資料夾 -網址① 😼 \\172.24.68.51 ۲ 洞路工作 bk Movie 🧝 新增一個網路位置 🜊 檢視網路連線 snapshots test 💁 設定家用或小型辦公室網路 為住家或小型辦公室設定無 線網路

winnie

在資料夾中,即可看見已經完成快照的磁碟區資料

📩 檢視工作群組電腦

▲ 顯示已連接網路 UPnP 裝置 的圖示

| 😴 snapshots (位於 nsa-2401 (172.24.68.51)) |                   |  |  |
|------------------------------------------|-------------------|--|--|
| 檔案(F) 編輯(E) 檢視(Y) 我的最愛(A                 | A) 工具(I) 說明(H)    |  |  |
| 🌀 上一頁 🔹 🕥 · 🏂 🔎 搜索                       | ない 「「「」」          |  |  |
| 網址① 🥑 \\172.24.68.51\snapshots           |                   |  |  |
| 檔案及資料夾工作 😒                               | volume1_8f85e7d.5 |  |  |
| 建立新的資料夾<br>將這個資料夾發佈到網站                   |                   |  |  |

Version 1.0

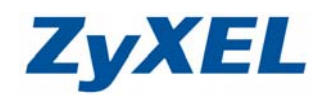

資料夾中存放該磁區中所有資料夾的快照資料

| 🗁 volume1_8f85e7d5                      |          |    |        |  |
|-----------------------------------------|----------|----|--------|--|
| 檔案(E) 編輯(E) 檢視(V) 我的最愛(A)               | 工具(I) 說  | 明田 |        |  |
| 🌀 上一頁 🔹 🜍 🕤 🏂 🎾 搜尋                      | 🕞 資料夾    | •  |        |  |
| 網址型 🛅 \\172.24.68.51\snapshots\volume1_ | 8f85e7d5 |    |        |  |
| 檔案及資料夾工作 🙁                              | D BR     |    | Movie  |  |
| 建立新的資料夾<br>輸 將這個資料夾發佈到網站                | test     |    | winnie |  |
| 42.12.49                                |          |    |        |  |

使用者分享權限

| 快照影像存取設定                                                             |  |
|----------------------------------------------------------------------|--|
| ○ 僅允許管理員                                                             |  |
| <ul><li>● 使用者分享權限(允許其他使用者存取在「snap-share」檔案夾內每<br/>個分享的影像。)</li></ul> |  |
| 套用 取消                                                                |  |

能存取該使用者有權限的資料夾

例:使用 winnie 登入

| 連線到 NSA984D.ld | ocaldomain ? 🔀 |
|----------------|----------------|
|                | GA             |
| 正在連線到 172.24.6 | 58.51          |
| 使用者名稱(U):      | 😰 winnie 💌     |
| 密碼(P):         | ****           |
|                | 記憶我的密碼(R)      |
|                |                |
|                | 確定 取消          |

Version 1.0

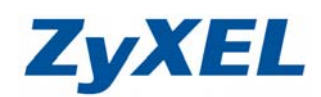

選擇 winnie 擁有權限的資料夾,例:winnie

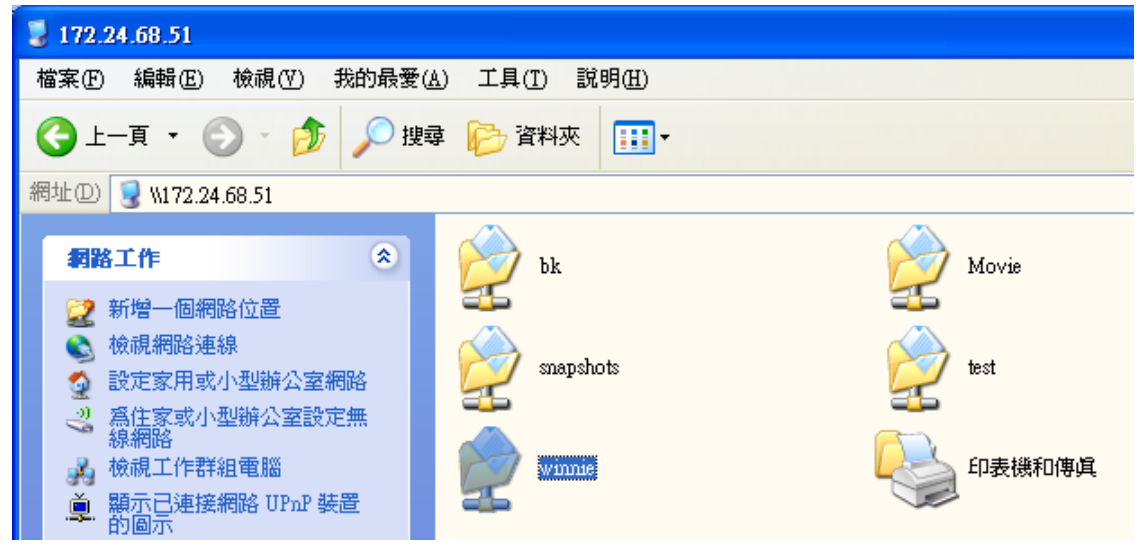

在資料夾中即會有一個 snap-share 資料夾,存放 winnie 資料夾的快照資料。

| 😴 winnie (位於 nsa-2401 (172.24.68.51))                                                                                                    |               |                       |  |  |
|----------------------------------------------------------------------------------------------------|---------------|-----------------------|--|--|
| 檔案 (E) 編輯 (E) 檢視 (V) 我的最愛 (A                                                                                                    | ) 工具(I) 說明(H) |                       |  |  |
| 🕞 上一頁 🔹 🕥 🚽 🏂 🔎 搜尋                                                                                                    | な 隆料夾 🌐 🖬     |                       |  |  |
| 網址① 😪 \\172.24.68.51\winnie                                                                                                    |               |                       |  |  |
| 檔案及資料夾工作 📀                                                                                                    | snap-share    | A.txt<br>交字交件<br>1 KB |  |  |
| <ul> <li>前</li> <li>前</li></ul> |               |                       |  |  |